# **Untuk Bermula:**

- Pastikan anda mempunyai akses internet yang selamat.
- Pastikan anda mempunyai maklumat-maklumat berikut:
  - Maklumat Pendaftaran Perniagaan (contohnya nama dan nombor pendaftaran seperti di SSM)
  - Cawangan CIMB pilihan anda
  - Maklumat Orang untuk Dihubungi dari perniagaan anda
  - Maklumat Orang / Penandatangan untuk mengendalikan akaun semasa perniagaan (nama dan nombor telefon)
  - Maklumat Pengguna untuk kemudahan perbankan internet
  - Maklumat Terperinci Perniagaan
  - Butir-butir untuk keperluan Akta Pematuhan Cukai Akaun Asing (FATCA) (hanya untuk pemegang pasport A.S.)
- Ikuti langkah-langkah berikut untuk memohon Akaun Semasa-i Perniagaan Online CIMB (OBCA-i) dan BizChannel @ CIMB, platform perbankan dalam talian kami.
- · Proses ini hanya untuk pembukaan akaun semasa perniagaan dengan CIMB Malaysia

# Cara Untuk Memohon:

Layari laman web kami @ https://www.cimb.com.my/onlinebcai

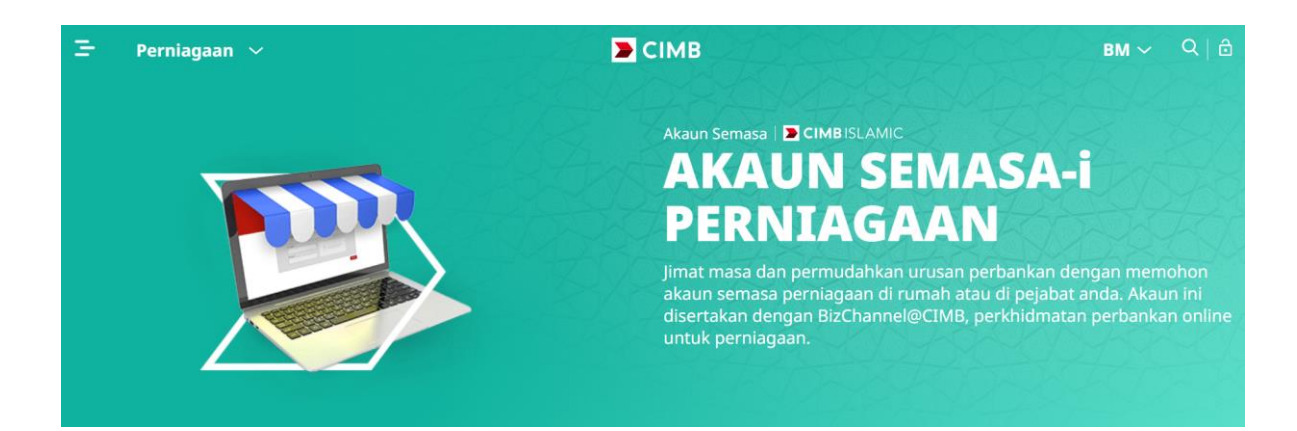

## **Proses Memohon:**

3 langkah mudah untuk membuka akaun semasa perniagaan anda:

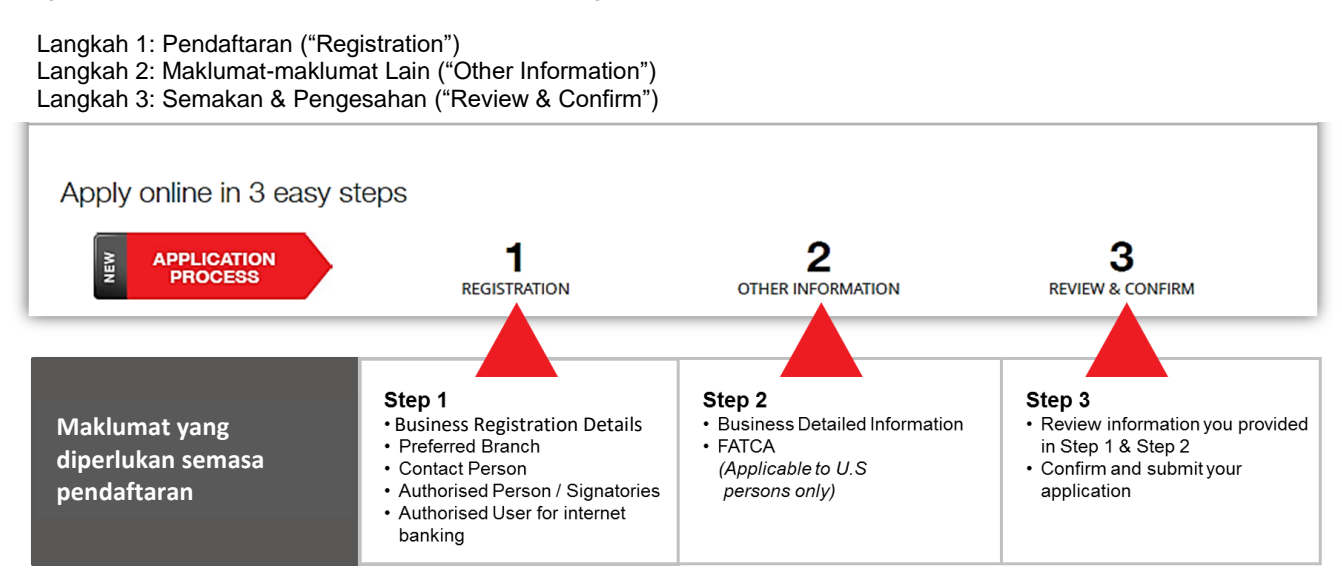

|                                                                                                    |                                                                                                    |                                                                                                    | ІМВ                                                         |                                                            |                                                                      |
|----------------------------------------------------------------------------------------------------|----------------------------------------------------------------------------------------------------|----------------------------------------------------------------------------------------------------|-------------------------------------------------------------|------------------------------------------------------------|----------------------------------------------------------------------|
|                                                                                                    | r                                                                                                    | -                                                                                                    |                                                             |                                                            | <del>.</del>                                                         |
| You are minutes away<br>the process, please en                                                                                                    | from starting                                                                                                    | your new Bus<br>I have your bu                                                                                      | siness Current<br>Isiness registra                          | Account ap<br>ation and bu                                 | plication. To spee<br>isiness owner deta                             |
| readily available for ea                                                                                                    | sy reference.                                                                                                    |                                                                                                    |                                                             |                                                            |                                                                      |
| Please tick to provide conse<br>As part of the online                                                                                                    | nt<br>application proces                                                                                                    | sing, we will perfori                                                                                               | n certain checks / ve                                       | rifications with c                                         | redit reference agencies su                                          |
| CTOS, CCRIS, FIS etc                                                                                                    | for which we requi                                                                                                    | re your consent.                                                                                                    |                                                             |                                                            | _                                                                    |
| * Mandatory fields                                                                                                    |                                                                                                    |                                                                                                    |                                                             |                                                            |                                                                      |
| Does your company have an ex<br>Yes No                                                                                                    | isting relationship w                                                                                                    | ith CIMB Islamic Ba                                                                                                 | nk? *                                                       |                                                            |                                                                      |
|                                                                                                    |                                                                                                    |                                                                                                    |                                                             |                                                            |                                                                      |
| Please input your Registered Bu                                                                                                    | isiness 4                                                                                                    | Business Registrati                                                                                                 | on No. (BRN)* 👔                                             | 5 Plac                                                     | e of Incorporation*                                                  |
| Name*                                                                                                    |                                                                                                    |                                                                                                    |                                                             | ⊖ F                                                        | eninsular Malaysia                                                   |
|                                                                                                    |                                                                                                    |                                                                                                    |                                                             | C E                                                        | ast Malaysia                                                         |
| CIMB Islamic Bank Account Num                                                                                                    | her*                                                                                                    | 7                                                                                                    | Do you have acces                                           | s to BizChannel@                                           | CIMB (Internet Banking) wi                                           |
|                                                                                                    | 5C1 **                                                                                                    |                                                                                                    | us?*                                                        | s to bizenamiele                                           | chind (internet banking) wi                                          |
|                                                                                                    |                                                                                                    |                                                                                                    | ⊖Yes ⊖N                                                     | 0                                                          |                                                                      |
|                                                                                                    |                                                                                                    |                                                                                                    |                                                             |                                                            |                                                                      |
| Please indicate your Business T                                                                                                    | ype* i                                                                                                    |                                                                                                    |                                                             |                                                            |                                                                      |
| Sole proprietor                                                                                                    | Parti                                                                                                    | nership                                                                                                    | Limited Liability                                           | Partnership                                                |                                                                      |
|                                                                                                    |                                                                                                    |                                                                                                    |                                                             |                                                            |                                                                      |
| Subsidiary of PLC/MNC/GLC/I                                                                                                    | /IKD and State Own                                                                                                    | ed Enterprise/Large                                                                                                 | firm                                                        |                                                            |                                                                      |
| 6) Menteri Kewangan Diperba<br>1957.                                                                                                    | idankan (MKDs) refe                                                                                                    | ers to a corporate b<br>hat is government c                                                                         | ody established und                                         | er the Minister o<br>y or wholly                           | Finance (Incorporation) A                                            |
| <ol><li>State owned enterprises re</li></ol>                                                                                                    |                                                                                                    |                                                                                                    |                                                             |                                                            |                                                                      |
| 7) State owned enterprises re                                                                                                    |                                                                                                    |                                                                                                    |                                                             |                                                            |                                                                      |
| 7) State owned enterprises re<br>Group Name*                                                                                                    |                                                                                                    |                                                                                                    |                                                             |                                                            |                                                                      |
| 7) State owned enterprises re<br>Group Name*                                                                                                    |                                                                                                    |                                                                                                    |                                                             |                                                            |                                                                      |
| 7) State owned enterprises re<br>Group Name*                                                                                                    |                                                                                                    |                                                                                                    |                                                             |                                                            |                                                                      |
| 7) State owned enterprises re<br>Group Name*                                                                                                    | el@CIMB (Inte                                                                                                    | rnet Banking) <sup>,</sup>                                                                                          | we need to und                                              | derstand you                                               | r transaction                                                        |
| 7) State owned enterprises re<br>Group Name*                                                                                                    | el@CIMB (Inter<br>are with us:                                                                                                    | rnet Banking) v                                                                                                    | we need to und                                              | derstand you                                               | r transaction                                                        |
| 7) State owned enterprises re<br>Group Name*                                                                                                    | el@CIMB (Inter<br>are with us:                                                                                                    | rnet Banking) v                                                                                                    | we need to und                                              | derstand you                                               | r transaction                                                        |
| 7) State owned enterprises re<br>Group Name*<br>o set up your BizChann<br>equirements. Please sha                                                                                                    | el@CIMB (Intel<br>are with us:<br>12 Num<br>ents* () Acce                                                                                | rnet Banking) v<br>Iber of User(s) with<br>ss* (i)                                                                  | We need to und                                              | third Party s<br>BizChannel@                               | ir transaction<br>System Integration with<br>QCIMB (if any) (i)      |
| 7) State owned enterprises re<br>Group Name*                                                                                                    | el@CIMB (Inter<br>are with us:<br>ents* i Acce                                                                                           | rnet Banking) v<br>ber of User(s) with<br>ss* (i)<br>ase select                                                     | We need to und                                              | Third Party S<br>BizChannel                                | IT transaction                                                       |
| 7) State owned enterprises re<br>Group Name*                                                                                                    | el@CIMB (Inter<br>are with us:<br>12 Num<br>ents* i Acce                                                                                 | rnet Banking)<br>Iber of User(s) with<br>ss* (i)<br>ase select                                                      | we need to und                                              | Third Party S<br>BizChannel@<br>Please sele                | ir transaction<br>iystem Integration with<br>PCIMB (if any) i        |
| 7) State owned enterprises re<br>Group Name*                                                                                                    | el@CIMB (Inter<br>are with us:<br>12 Num<br>ents* i Acce<br>• Ple                                                                        | rnet Banking)<br>Iber of User(s) with<br>ss* i<br>ase select<br>recommended is                                      | We need to und                                              | Third Party S<br>BizChanneld<br>Please seld                | Ir transaction                                                       |
| 7) State owned enterprises re<br>Group Name*                                                                                                    | el@CIMB (Inter<br>are with us:<br>12 Num<br>ents* i Acce<br>• Ple<br>duct package we r                                                   | rnet Banking) v<br>iber of User(s) with<br>ss* i<br>ase select<br>recommended is                                    | We need to und                                              | Third Party S<br>BizChannelo<br>Please selo                | ir transaction<br>system Integration with<br>QCIMB (if any) i<br>ect |
| 7) State owned enterprises re<br>Group Name*                                                                                                    | el@CIMB (Inter<br>are with us:<br>12 Num<br>ents* i Acce<br>v Ple<br>duct package we r<br>nt Account + Bi                                | rnet Banking) v<br>iber of User(s) with<br>ss* (i)<br>ase select<br>'ecommended is<br>zChannel@CIM                  | We need to und<br>Internet Banking                          | Derstand you<br>Third Party S<br>BizChannel<br>Please seld | Ir transaction                                                       |
| 7) State owned enterprises re<br>Group Name*<br>To set up your BizChann<br>equirements. Please sha<br>xpected Total Daily Online Payme<br>Please select<br>Toduct Selection<br>sed on your selection, the pro-<br>Online Business Current A                                                                  | el@CIMB (Inter<br>are with us:<br>12 Num<br>ents* i Acce<br>v Ple<br>rduct package we n<br>nt Account + Bi<br>ccount is bundled          | rnet Banking)<br>Iber of User(s) with<br>ss* i<br>ase select<br>recommended is<br>zChannel@CIM<br>with BizChannel(  | We need to und<br>Internet Banking<br>•<br>B (Internet Bank | Constant you<br>Third Party BizChannel(<br>Please self     | Ir transaction                                                       |
| 7) State owned enterprises re<br>Group Name*                                                                                                    | el@CIMB (Inter<br>are with us:<br>12 Num<br>ents* i Acce<br>v Ple<br>duct package we n<br>nt Account + Bi<br>ccount is bundled<br>ackage | rnet Banking)<br>ber of User(s) with<br>ss* (i)<br>ase select<br>recommended is<br>zChannel@CIM<br>with BizChannel@ | We need to und<br>Internet Banking                          | ting)                                                      | Ir transaction                                                       |
| 7) State owned enterprises re<br>Group Name*<br>o set up your BizChann<br>equirements. Please sha<br>xpected Total Daily Online Payme<br>Please select<br>oduct Selection<br>sed on your selection, the pro<br>Online Business Current A<br>BizChannel@CIMB LITE P<br>Waived<br>Mabile Takee (for a cf other | el@CIMB (Inter<br>are with us:<br>12 Num<br>ents* i Acce<br>v Ple<br>duct package we n<br>nt Account + Bi<br>ccount is bundled<br>ackage | rnet Banking)<br>ber of User(s) with<br>ss* i<br>ase select<br>recommended is<br>zChannel@CIM<br>with BizChannel(   | We need to und<br>Internet Banking<br>•<br>B (Internet Bank | ting)                                                      | Ir transaction                                                       |

Cheque Book

No cheque books will be issued upon account opening. You may apply for a cheque book through our CIMB Online Banki (BizChannel@CIMB) upon activation of BizChannel@CIMB.

- Tandakan (✓) jika anda bersetuju sekiranya pihak Bank CIMB melakukan pemeriksaan / pengesahan tertentu atas butiran anda dengan agensi rujukan kredit seperti CTOS, CCRIS, FIS dll.
- 2) Pilih "**Yes**" (Ya) jika anda merupakan pelanggan sedia ada CIMB.

Pilih "**No**" (Bukan) jika anda adalah pelanggan baru CIMB.

- Masukkan nama syarikat anda seperti yang didaftarkan dengan SSM.
- Masukkan nombor pendaftaran perniagaan syarikat anda mengikut pendaftaran SSM TANPA tanda sempang "-" cth. 12345K.
- Pilih tempat penubuhan syarikat anda, sama ada di Semenanjung Malaysia (Peninsular Malaysia) atau Malaysia Timur (East Malaysia).
- 6) Masukkan nombor akaun CIMB Islamic Bank anda.
- Sahkan jika anda telah mendaftar untuk platform perbankan dalam talian BizChannel@CIMB.
- Pilih jenis perniagaan anda dari tiga kategori yang disenaraikan: Permilikan Tunggal (Sole Proprietor), Perkongsian (Partnership), dan Perkongsian Liabiliti Terhad (Limited Liability Partnership).
- 9) Tandakan (✓) jika anda merupakan anak syarikat PLC / MNC / GLC / MKD atau Perusahaan Milik Negeri / Firma Besar.
- 10) Sekiranya "Yes" (Ya), sila nyatakan Nama Kumpulan tersebut.
- Untuk Jangkaan Jumlah Pembayaran Dalam Talian Harian, sila pilih jumlah yang anda jangka akan lakukan harian dalam talian.
- 12) Untuk **Bilangan Pengguna,** sila pilih bilangan pengguna yang memerlukan akses kepada kemudahan perbankan internet.
- Perkhidmatan Integrasi dengan Sistem Pihak Ketiga tidak tersedia buat sementara waktu.
- 14) OBCA-i dilengkapi dengan kemudahan perbankan dalam talian BizChannel@CIMB.

| hagian B: Pei                                                                                                    | ndaftara                                                                                       | an                                                                                                    |                                                                                                    |             |                                                                                                  |                                                                             |
|----------------------------------------------------------------------------------------------------|------------------------------------------------------------------------------------------------|----------------------------------------------------------------------------------------------------|----------------------------------------------------------------------------------------------------|-------------|--------------------------------------------------------------------------------------------------|-----------------------------------------------------------------------------|
| Apply online in 3 ea                                                                                                    | asv stens                                                                                      |                                                                                                    |                                                                                                    |             |                                                                                                  |                                                                             |
|                                                                                                    |                                                                                                |                                                                                                    |                                                                                                    |             |                                                                                                  |                                                                             |
| APPLICATION<br>PROCESS                                                                                                    |                                                                                                |                                                                                                    |                                                                                                    |             |                                                                                                  |                                                                             |
|                                                                                                    |                                                                                                | REGISTRATION                                                                                                    |                                                                                                    |             |                                                                                                  |                                                                             |
|                                                                                                    |                                                                                                |                                                                                                    |                                                                                                    |             |                                                                                                  |                                                                             |
| Business Registra                                                                                                    | ation Deta                                                                                     |                                                                                                    |                                                                                                    |             |                                                                                                  |                                                                             |
| Registered Name*                                                                                                    |                                                                                                | 2 Date of Inco                                                                                                    | rporation (DDM                                                                                                    | 1МҮҮҮҮ)* 📾  |                                                                                                  |                                                                             |
|                                                                                                    |                                                                                                |                                                                                                    | 00                                                                                                    | YYYY        |                                                                                                  |                                                                             |
|                                                                                                    |                                                                                                | 00                                                                                                    |                                                                                                    |             |                                                                                                  |                                                                             |
| Registered Address (Line 1)                                                                                                    | )*                                                                                             | Registered /                                                                                                    | Address (Line 2)                                                                                                    | *           |                                                                                                  | Registered Address (Line 3                                                  |
|                                                                                                    |                                                                                                |                                                                                                    |                                                                                                    |             |                                                                                                  |                                                                             |
|                                                                                                    |                                                                                                |                                                                                                    |                                                                                                    |             |                                                                                                  |                                                                             |
|                                                                                                    |                                                                                                |                                                                                                    |                                                                                                    |             |                                                                                                  |                                                                             |
| City*                                                                                                    | Postcode*                                                                                      | State*                                                                                                    |                                                                                                    |             |                                                                                                  | Country*                                                                    |
| City* . ✓ My Business Mailing Ad                                                                                                    | Postcode*                                                                                      | State*<br>Selangor<br>me as Registered A                                                                                                    | Darul Ehsan<br>ddress above                                                                                                    | •           |                                                                                                  | Country*<br>Malaysia                                                        |
| City* . My Business Mailing Ad My Business Address is Business Address 1*                                                               | Postcode*<br>41000<br>ddress is the sa                                                         | State*<br>Selangor<br>ime as Registered A<br>legistered Address a<br>Business Ad                                                                  | Darul Ehsan<br>ddress above<br>above<br>dress 2*                                                                                                    | •           |                                                                                                  | Country*<br>Malaysia<br>Business Address 3                                  |
| City*  My Business Mailing Ad  My Business Address is Business Address 1*                                                               | Postcode* 41000 ddress is the sa s the same as R                                               | State*<br>Selangor<br>Ime as Registered A<br>tegistered Address a<br>Business Ad                                                                  | Darul Ehsan<br>ddress above<br>above<br>dress 2*                                                                                                    | •           | E                                                                                                | Country*<br>Malaysia<br>Business Address 3                                  |
| City* . My Business Mailing Ad My Business Address is Business Address 1*                                                               | Postcode*<br>41000<br>ddress is the sa                                                         | State*<br>Selangor<br>Ime as Registered A<br>tegistered Address A<br>Business Ad                                                                  | Darul Ehsan<br>ddress above<br>above<br>dress 2*                                                                                                    | •           | E                                                                                                | Country*<br>Malaysia<br>Business Address 3                                  |
| City*  My Business Mailing Ad  My Business Address is  Business Address 1*  Business City*                                              | Postcode*<br>41000<br>ddress is the sa<br>s the same as R<br>Business<br>Postcode*             | State*<br>Selangor<br>me as Registered A<br>legistered Address A<br>Business Ad<br>Business Sta                                                   | Darul Ehsan<br>ddress above<br>above<br>dress 2*                                                                                                    | •           | E                                                                                                | Country*<br>Malaysia<br>Business Address 3<br>Business Country*             |
| City*  My Business Mailing Ad  My Business Address is  Business Address 1*  Business City*                                              | Postcode*<br>41000<br>ddress is the sa<br>s the same as R<br>Business<br>Postcode*             | State*<br>Selangor<br>Ime as Registered A<br>tegistered Address A<br>Business Ad<br>Business Sta<br>Please Se                                     | Darul Ehsan<br>ddress above<br>above<br>dress 2*                                                                                                    | •           | 3<br>3<br>3<br>3<br>3                                                                            | Country*<br>Malaysia<br>Business Address 3<br>Business Country*<br>Malaysia |
| City*  My Business Mailing Ad  My Business Address is  Business Address 1*  Business City*                                              | Postcode* 41000 ddress is the sa s the same as R Business Postcode*                            | State*<br>Selangor<br>Ime as Registered A<br>tegistered Address A<br>Business Ad<br>Business Sta<br>Please Se                                     | Darul Ehsan<br>ddress above<br>above<br>dress 2*<br>ate*<br>iect                                                                                                    | •           | 3<br>3<br>3<br>3<br>3<br>1<br>2<br>1<br>2<br>1<br>2<br>1<br>2<br>1<br>2<br>1<br>2<br>1<br>2<br>1 | Country*<br>Malaysia<br>Business Address 3<br>Business Country*<br>Malaysia |
| City*  My Business Mailing Ad  My Business Address is Business Address 1*  Business City*  Select Your Pref                             | Postcode* 41000 ddress is the sa s the same as R Business Postcode* ferred Bra                 | State*<br>Selangor<br>Ime as Registered A<br>Business Ad<br>Business Sta<br>Please Se<br>anch Locati                                              | Darul Ehsan<br>ddress above<br>above<br>dress 2*<br>lite*<br>lect                                                                                                    | ▼<br>PLETED | 3<br>3<br>3<br>1<br>2<br>1<br>2<br>1<br>2<br>1<br>2<br>1<br>2<br>1<br>2<br>1<br>2<br>1<br>2<br>1 | Country*<br>Malaysia<br>Business Address 3<br>Business Country*<br>Malaysia |
| City*  My Business Mailing Ad  My Business Address is Business Address 1*  Business City*  Select Your Pref This is important as you of | Postcode* 41000 ddress is the sa s the same as R Business Postcode* ferred Bra need to visit a | State*<br>Selangor<br>Ime as Registered A<br>tegistered Address I<br>Business Ad<br>Business Sta<br>Please Sel<br>anch Locati<br>branch to comple | Darul Ehsan<br>ddress above<br>above<br>dress 2*<br>ite*<br>lect<br>On <com< th=""><th>PLETED</th><th>3<br/>3<br/>3<br/>3<br/>1<br/>2<br/>1<br/>2<br/>1<br/>2<br/>1<br/>2<br/>1<br/>2<br/>1<br/>2<br/>1<br/>2<br/>1<br/>2</th><th>Country* Malaysia Business Address 3 Business Country* Malaysia</th></com<>                                                                                                    | PLETED      | 3<br>3<br>3<br>3<br>1<br>2<br>1<br>2<br>1<br>2<br>1<br>2<br>1<br>2<br>1<br>2<br>1<br>2<br>1<br>2 | Country* Malaysia Business Address 3 Business Country* Malaysia             |
| City*  My Business Mailing Ar  My Business Address is Business Address 1*  Business City*  Select Your Pref This is important as you r  | Postcode* 41000 ddress is the sa s the same as R Business Postcode* ferred Bra need to visit a | State* Selangor me as Registered A legistered Address A Business Ad Business Sta Please Se anch Locati branch to comple                           | Darul Ehsan<br>ddress above<br>above<br>dress 2*<br>ate*<br>lect<br>On <a href="https://www.above-states-above-states-communication-communication-communicatio-communicatio-communicatio-communication-com&lt;/td&gt;&lt;td&gt;PLETED&lt;br&gt;It opening.&lt;/td&gt;&lt;td&gt;3&lt;/td&gt;&lt;td&gt;Country* Malaysia Business Address 3 Business Country* Malaysia&lt;/td&gt;&lt;/tr&gt;&lt;tr&gt;&lt;td&gt;City* . My Business Mailing Ad My Business Address is Business Address 1* Business City* Select Your Pref This is important as you r State*&lt;/td&gt;&lt;td&gt;Postcode* 41000 ddress is the sa s the same as R Business Postcode* ferred Bra need to visit a&lt;/td&gt;&lt;td&gt;State* Selangor me as Registered A ddress a Business Ad Business Sta Please Se Chanch Locati branch to comple 7 Locatio&lt;/td&gt;&lt;td&gt;Darul Ehsan&lt;br&gt;ddress above&lt;br&gt;above&lt;br&gt;dress 2*&lt;br&gt;nte*&lt;br&gt;lect&lt;br&gt;ON &lt;a href=" https:="" www.com"="">com</a><br>te your accour | PLETED      | 3<br>3<br>3<br>3                                                                                 | Country* Malaysia Business Address 3 Business Country* Malaysia             |

## PENTING

Bahagian "**Account Referral Details**" (Butiran Rujukan Akaun) hanya digunakan sekiranya anda telah dibantu oleh kakitangan CIMB.

- 15) Untuk "Referral Code" (Kod Rujukan), sila masukkan ID Staf Bank cth. 0077134.
- 16) Untuk "Promo Code" (Kod Promosi), sila biarkan kosong

### Nota:

Sekiranya syarikat anda berdaftar dengan SSM, butiran perniagaam anda akan diisi secara automatik. Sila mengesahkan butiran tersebut sebelum menuju ke langkah seterusnya.

Sekiranya butiran perniagaan yang dipaparkan adalah salah atau tidak dikemas kini, sila mengesahkan sama ada maklumat syarikat anda yang terkini dengan pihak SSM telah dikemas kini.

Sekiranya perniagaan anda tidak berdaftar dengan SSM, sila:

- 1) Masukkan Nama Pendaftaran Perniagaan anda.
- 2) Masukkan Tarikh Pendaftaran Perniagaan anda (DDMMYYYY).
- 3) Masukkan Alamat Pendaftaran Perniagaan anda
- 4) Tandakan (✓) jika Alamat Suratmenyurat Perniagaan anda sama dengan Alamat Berdaftar Perniagaan seperti yang telah dinyatakan di atas. Jika tidak, sila isikan Alamat Surat-menyurat Perniagaan anda.
- Tandakan (✓) jika Alamat Perniagaan anda sama dengan Alamat Berdaftar Perniagaan seperti yang telah dinyatakan di atas. Jika tidak, sila isikan Alamat Perniagaan anda.
- 6) Pilih Negeri di mana tempat lokasi perniagaan anda
- Pilih Lokasi perniagaan anda dan alamat lokasi Cawangan CIMB pilihan anda akan tertera.

#### Nota:

\*

#### "Contact Person" (Orang Untuk Dihubungi):

Butiran orang yang akan dihubungi oleh pihak bank untuk urusan akaun perniagaan semasa. urusan transaksi (cth. cek) dan perkhidmatan BizChannel.

Anda digalakkan untuk senaraikan Orang yang Diberi Kuasa untuk syarikat/perniagaan anda sebagai Orang untuk Dihubungi.

Sila isikan butiran berikut bagi Orang untuk Dihubungi:

- Nama penuh seperti dalam Kad Pengenalan (K/P) Baharu / pasport
- 9) Nombor K/P Baharu /pasport

| Desires                                      |                                                                                                    | <b>A</b>                                   |               |                                          |                              | 12             | No. (06)     |                  | 10)                                                                                         | Pilih Jawatan orang untuk dihubung                                                                                                    |
|----------------------------------------------|----------------------------------------------------------------------------------------------------|--------------------------------------------|---------------|------------------------------------------|------------------------------|----------------|--------------|------------------|---------------------------------------------------------------------------------------------|----------------------------------------------------------------------------------------------------|
| Designa                                      | ition*                                                                                                    |                                            | ontact No. (M | iobile)*                                 |                              | Contact        | No. (Office) |                  | 11)                                                                                         | Nombor Telefon Bimbit                                                                                                    |
| Please                                       | e Select                                                                                                    | • +                                        | 60 eg         | :3 eg:12                                 | 2345678                      | +60            | eg:3         | eg:12345678      | ,                                                                                           | cth. [+60] [12] [6789999]                                                                                                    |
| Email*                                       |                                                                                                    |                                            |               |                                          |                              |                |              |                  | 12)                                                                                         | Nombor telefon pejabat<br>cth. [+60] [3] [20009999]                                                                                                    |
|                                              |                                                                                                    |                                            |               |                                          |                              |                |              |                  | 13)                                                                                         | Alamat emel                                                                                                    |
| Author<br>his section<br>uthorise<br>Groupin | <b>Fised Persons / Sig</b><br>on is for you to nominate ind<br>d Person Signing Condition*<br>g Conditions - Please Spec | gnatorie<br>ividuals wh<br>if <del>y</del> | eg: 1 from    | MPLETED<br>Ithorised to o<br>Group A & 1 | open, subscr<br>I from Group | ibe to service | s and opera  | ite the account. | Not<br>"Au<br>Dib<br>Ora<br>Per<br>bag<br>tida<br>I<br>I<br>I<br>I<br>I<br>I<br>I<br>I<br>I | a:<br>thorised Persons" (Orang yang<br>eri Kuasa)<br>ng yang dilantik oleh Syarikat /<br>niagaan untuk melaksanakan tindakar<br>i pihak syarikat. Contoh tindakan yang<br>k terhad kepada:<br>Buka / Tutup akaun CIMB Bank<br>Langgan perkhidmatan CIMB Bank<br>Melantik Penandatangan Diberi<br>Kuasa untuk akaun CIMB Bank and<br>Melantik Pengguna Diberi Kuasa |
| Authorise<br>Groupir                         | d Signatory Signing Conditiong Conditions                                                                                | on* (i)                                    |               |                                          |                              |                |              |                  | " <b>A</b><br>(Pe<br>Ora                                                                    | untuk kendalikan akaun CIMB anda<br>dan akses perkhidmatan atas talian<br>(BizChannel).<br>uthorised Signatory"<br>nandatangan Diberi Kuasa)<br>ng yang dilantik untuk mengendalikar<br>up CIMB Sugrikat (Perpiagan (dth                                                                                                    |
| List of Aut                                  | horised Persons/Signatories<br>person as Contact Person<br>Full Name (as per NPIC/ Paser                                 | ort)*                                      | ID Type*      |                                          |                              | NRIC / Pa      | ssport No *  |                  | Per<br>aka<br><b>Sya</b><br>bila<br>Per                                                     | ngeluaran Cek / Transaksi /̄ Pertanyaa<br>un).<br><b>Irat Menandatangani</b> merujuk kepad<br>ngan Orang Diberi Kuasa /<br>nandatangan yang dikehendaki untuk                                                                                                    |
| 1                                            |                                                                                                    | UIC)                                       | Please S      | elect                                    | •                            | NRIC/ Fa       | 550010140.   |                  | mei<br>ber                                                                                  | mberi arahan kepada CIMB secara<br>sendirian atau bersama.                                                                                                    |
|                                              | Date of Birth* 🛗                                                                                                    |                                            | Nationality   | /*                                       |                              | Country        | of Issuance* |                  | Pet                                                                                         | <u>ua:</u>                                                                                                    |
|                                              | DD MM Y                                                                                                    | YYY                                        | Please S      | elect                                    | -                            | Please         | Select       | -                | M                                                                                           | Diberi Kuasa seperti yang tertera d                                                                                                    |
|                                              | Email Address*                                                                                                    |                                            | Contact No    | o. (Mobile)*<br>eg:12345678              |                              |                |              |                  | ତ<br>ହ                                                                                      | Lembaga Syarikat.<br>Anda boleh melantik orang yang<br>sama atau berbeza untuk menjadi<br>Orang Diberi Kuasa dan<br>Penandatangan Diberi Kuasa.<br>Pihak CIMB akan merujuk kepada<br>Syarat Menandatangani ketika kan<br>memproses arahan anda.                                                                                                    |
|                                              | Authorised Person (i)                                                                                                    |                                            | Authorised    | d Signatory 🧃                            |                              | 1              | 8            | Delete<br>Add    | 14)                                                                                         | Pilih syarat penandatangan untuk<br>Orang Diberi Kuasa. Pihak Bank<br>akan menggunakan syarat ini ketil<br>memproses arahan dari syarikat /<br>perniagaan anda DAN sekiranya<br>anda memilih syarat<br>penandatanganan kumpulan, sila<br>nyatakan matriks penandatangan<br>dalam kotak teks.                                                                       |
|                                              |                                                                                                    |                                            |               |                                          |                              |                |              |                  | 15)                                                                                         | Pilih syarat penandatangan untuk                                                                                                    |

- Penandatangan Diberi Kuasa. Pihak Bank akan menggunakan syarat penandatangan ini semasa memproses arahan transaksi anda.
- 16) Untuk Orang Diberi Kuasa / Penandatangan Diberi Kuasa, sila masukkan butiran orang yang dilantik oleh syarikat/ perniaggan:
  - Nama penuh seperti dalam K/P (i) Baharu / pasport Jenis K/P
  - (ii)
  - (iii) Nombor K/P Baharu / Pasport
  - (iv) Tarikh lahir
  - (v) Kewarganegaraan
  - (vi) Negara penerbitan
  - (vii) Emel
  - (viii) Nombor Telefon Bimbit
- 17) Tandakan (🗸) untuk melantik Orang Diberi Kuasa DAN/ATAU Penandatangan Diberi Kuasa.
- 18) Klik "DELETE" (padam) atau "ADD" (tambah) untuk memasukkan / memadam Orang Diberi Kuasa/ Penandatangan Diberi Kuasa.

Please Specify Authorised Signatories Condition (

| 19 | Condition 20 | Limit         |   | 21 |  |
|----|--------------|---------------|---|----|--|
|    | 1A + 1B      | Please Select | • | RM |  |
|    | 2A + 1B      | Please Select | • | RM |  |
|    | 1A + 2B      | Please Select | • | RM |  |
|    | 1A + 1B + 1C | Please Select | • | RM |  |

- Tandakan (✓) untuk memilih
   Syarat Penandatanganan bagi Penandatangan yang Dibenarkan.
- 20) Pilih **Had** penandatanganan sepadan dengan Syarat yang dipilih.
- 21) Masukkan **Jumlah** (RM) sepadan dengan Syarat dan Had yang dipilih.

| ull Name (as per NRIC/ Passport)*                                   | NRIC / Passport No.*         | Preferred User ID* i |        |
|---------------------------------------------------------------------|------------------------------|----------------------|--------|
| ontact No. (Mobile)*                                                | Email Address*               |                      |        |
| Jser Role(s) (Tick where applicable)*<br>7 BizChannel@CIMB Maker () | BizChannel@CIMB Authoriser i |                      | Delete |

## Nota: BizChannel@CIMB merupakan latform perbankan dalam talian IMB untuk anda mengendalikan DBCA-i atau akaun perniagaan CIMB yang lain. Authorised Users" (Pengguna ang Diberi Kuasa) Drang yang dilantik untuk nengendalikan akaun syarikat/ erniagaan CIMB secara dalam alian melalui BizChannel@CIMB ips: nda boleh melantik Orang yang Diberi Kuasa dan Penandatangan ang Dibenarkan sebagai Pengguna ang Dibenarkan. Untuk Pengguna yang Diberi 22) Kuasa, sila masukkan butiran orang yang dilantik berikut: (i) Nama penuh seperti dalam K/P Baharu / pasport (ii) Nombor K/P Baharu/ Pasport (iii) ID Pengguna Pilihan (iv) Nombor Telefon Bimbit cth. [012] [6789999] (v) Alamat Emel DAN 23) Tandakan (🗸) untuk memilih Peranan Pengguna Diberi Kuasa BizChannel termasuk: "BizChannel@CIMB Maker" (i)

- (Pembuat BizChannel) (ii) "BizChannel@CIMB
- Authoriser" (Penguasa BizChannel)
- 24) Klik "**ADD**" (tambah) untuk menambahkan Pengguna Diberi Kuasa yang lain.
- 25) Klik "Save Progress" untuk menyimpan semua butiran yang anda telah masukkan & klik "Next Step" untuk teruskan dengan permohonan ini.

# Bahagian C: Maklumat Lain

| APPLICATION<br>PROCESS                                                                                                    | 1<br>REGISTRATION      | 2<br>OTHER INFORMATION       |                    | 3<br>REVIEW & CONFIRM                      |
|----------------------------------------------------------------------------------------------------|------------------------|------------------------------|--------------------|--------------------------------------------|
| Business Detailed Infomation                                                                                                    | ✓ COMPLETED            |                              |                    | ^                                          |
| ls your business Bumiputera controlled?*                                                                                                    | Number of Transa       | ctions Per Month* 👔          |                    |                                            |
| 1                                                                                                    | Please Select          | •                            |                    |                                            |
| ○ Yes ○ No                                                                                                    |                        |                              |                    |                                            |
| Nature of Business* i                                                                                                    | Annual Sales* 👔        |                              | Type of Classifica | ation* i                                   |
| Please Select                                                                                                    |                        | 5                            | Please Select      | •                                          |
| Total Number of Employees* (i                                                                                                    | Details of Operatio    | ons in Foreign Countries     | Paid Up Capital (  | RM)*                                       |
| Purpose of Account* (                                                                                                    |                        |                              |                    |                                            |
| Bill/Utility Payment                                                                                                    | Business Pr            | roceeds                      | Investm            | nent Proceeds                              |
| Living/Household Expenses                                                                                                    | Remittance             | s/Payment Transfer           | Rental             | Proceeds                                   |
| Rental Payments                                                                                                    | Payment of             | f Salary/Allowances          | Saving             |                                            |
| Others                                                                                                    |                        |                              |                    |                                            |
| Please Specify                                                                                                    |                        |                              |                    |                                            |
| Source of Fund* (                                                                                                    |                        |                              |                    |                                            |
| Rental Proceeds                                                                                                    | Local Invest           | tment Proceeds               | Foreign            | Investment Proceeds                        |
| ☐ Inheritance                                                                                                    | Eamily/ Inte           | ernal Funding from Relatives | Proceed<br>Assets  | d/Capital Gain from Sales of               |
| Business Proceeds                                                                                                    | Savings                |                              | Retirem            | ient Funds                                 |
| Proceeds from Credit Facilities                                                                                                    | Gifts/ Dona            | tions                        | Politica           | Funds                                      |
| O Membership Fees collected                                                                                                    | Charity Coll<br>Donors | lections Received from       | Others             | Specify                                    |
| Source of Wealth*                                                                                                    |                        |                              |                    |                                            |
| Inheritance                                                                                                    | Investment             | Income                       | Busines            | s Income (accumulated profi<br>l earnings) |
| Business Loan                                                                                                    | Funds from             | Family                       | Property           | / Sale                                     |
| Others                                                                                                    |                        |                              |                    |                                            |
| Please Specify                                                                                                    |                        |                              |                    |                                            |
| Company Contact Details<br>Company Phone No.*                                                                                                    | Company Fax 1          | No.                          | Company F          | oreign Phone No.                           |
| eg:3 eg:12345678                                                                                                    | eg:3                   | eg:12345678                  | Please             | eg:3 eg:12345678                           |
| Company Foreign Fax No.                                                                                                    |                        | Email*                       |                    | Website/Social Media (apv                  |
| and a second state of the second state of the |                        | is to the third              |                    |                                            |

- Pilih "Yes" (Ya) / "No" (Tidak) untuk menyatakan sama ada perniagaan anda sebuah perniagaan kawalan Bumiputera.
- "Number of Transactions Per Month" - jumlah urus niaga yang dilakukan oleh perniagaan anda setiap bulan

"Nature of Business" perniagaan utama syarikat anda

3)

5)

6)

8)

9)

10)

 "Total Group Annual Sales Turnover" - jumlah pendapatan kumpulan, termasuk pendapatan kasar tahun ini

> "Type of Classification" sama ada syarikat / perniagaan anda dikelaskan sebagai perniagaan kecil dan sederhana, cth. PKS mikro

"**Total Number of Employees**" – bilangan pekerja di syarikat anda

 "Details of Operations in Foreign Countries" - operasi dan aktiviti perniagaan anda di negara asing, jika ada

> "Paid up Capital" - modal berbayar daripada pemegang saham

"Purpose of Account" tujuan syarikat anda membuka akaun semasa perniagaan ini, cth. untuk menerima hasil perniagaan

"Source of Fund" (Sumber Dana) - sumber modal kerja atau asal deposit anda, cth. hasil perniagaan

11) "Source of Wealth" (Sumber Kekayaan) - bagaimana anda peroleh dana (cth. harta pusaka, pendapatan pelaburan, pendapatan perniagaan)

12) "Company Contact Details" (Butiran Hubungan Syarikat). Sila masukkan butiran berikut: -

- (i) Nombor Telefon Syarikat / Perniagaan (Wajib)
- (ii) Nombor Faks Syarikat / Perniagaan
- (iii) Nombor Telefon Syarikat / Perniagaan di Luar Negara
- (iv) Nombor Faks Syarikat / Perniagaan di Luar Negara
- (v) Alamat Emel (Wajib)
- (vi) Laman web / media social (Wajib untuk Perniagaan Online)

13

# ^

| ID Number*     Date of Birth* ∰       DD     MM     YYYY       Country of Issuance*     Country of Birth*       Please Select     ▼       Please Select     ▼       Contact Number     Please Select       (Mobile/Office/Residence)*     eg:12345678                                                                                                    | Please Select Nationality* Please Select Email Address*                                                                                                    |
|----------------------------------------------------------------------------------------------------|----------------------------------------------------------------------------------------------------|
| ID Number*     Date of Birth* ∰       DD     MM     YYYY       Country of Issuance*     Country of Birth*       Please Select     ▼       Contact Number     Please Select       (Mobile/Office/Residence)*     eg:3                                                                                                    | Nationality* Please Select Email Address*                                                                                                    |
| Image: Select of Birth*       Country of Issuance*       Country of Issuance*       Please Select •       Please Select •       Contact Number       (Mobile/Office/Residence)*       eg:3                                                                                                    | Please Select   Email Address*                                                                                                    |
| Country of Issuance*     Country of Birth*       Please Select         Contact Number<br>(Mobile/Office/Residence)*         eg:3     eg:12345678                                                                                                    | Email Address*                                                                                                    |
| Country of Issuance*     Country of Birth*       Please Select <ul> <li>Please Select</li> <li>Please Select</li> <li>g:3</li> <li>eg:12345678</li> <li>Eg:2000</li> <li>Eg:2000<td>Email Address*</td></li></ul> | Email Address*                                                                                                    |
| Please Select <ul> <li>Please Select</li> <li>Please Select</li> <li>Please Select</li> <li>Please Select</li> </ul>                                                                                                    |                                                                                                    |
| Contact Number<br>(Mobile/Office/Residence)*<br>eg:3 eg:12345678                                                                                                    |                                                                                                    |
| eg:3 eg:12345678                                                                                                    |                                                                                                    |
|                                                                                                    |                                                                                                    |
|                                                                                                    |                                                                                                    |
| sidential Address/Registered Address                                                                                                    | Degistered Address (1: 2)                                                                                                    |
| gistered Address (Line 1)* Registered Address (Line 2)*                                                                                                    | Registerea Adaress (Line 3)                                                                                                    |
|                                                                                                    |                                                                                                    |
| untry* State*                                                                                                    | City* Postcode*                                                                                                    |
| Please Select                                                                                                    |                                                                                                    |
|                                                                                                    |                                                                                                    |
| ✔ Ultimate Beneficial Owner                                                                                                    |                                                                                                    |
| ✔ Ultimate Beneficial Owner<br>Ultimate Beneficial Owner Name ★                                                                                                    | ID Type*                                                                                                    |
| ✔ Ultimate Beneficial Owner<br>Ultimate Beneficial Owner Name ★                                                                                                    | ID Type*<br>Please Select                                                                                                    |
| Ultimate Beneficial Owner Ultimate Beneficial Owner Name *  DNumber* Date of Birth*                                                                                                    | ID Type* Please Select Nationality*                                                                                                    |
| ✓       Ultimate Beneficial Owner         Ultimate Beneficial Owner Name *         ID Number*         Date of Birth* ∰         DD       MM       YYYY                                                                                                    | ID Type* Please Select Nationality* Please Select                                                                                                    |
| ✓       Ultimate Beneficial Owner Name *         Ultimate Beneficial Owner Name *         ID Number*       Date of Birth*           DD       MM       YYYY         Employer Name*       Country of Issuance*                                                                                                    | ID Type* Please Select Nationality* Please Select Nature of Business*                                                                                                    |
| ☑ Ultimate Beneficial Owner Name *         Ultimate Beneficial Owner Name *         ID Number*       Date of Birth*           ID D       MM       YYYY         Employer Name*       Country of Issuance*         Please Select       ▼                                                                                                    | ID Type* Please Select Nationality* Please Select Nature of Business* Please Select                                                                                                    |
| ☑ Ultimate Beneficial Owner         Ultimate Beneficial Owner Name *         ID Number*       Date of Birth*           ID Number*       DD       MM       YYYY         Employer Name*       Country of Issuance*         Occupation Type*        I                                                                                                    | ID Type*  Please Select  Nationality*  Please Select  Nature of Business*  Please Select  Contact Number  (Mobile/Office/Besideore)*                                                   |
| ✓       Ultimate Beneficial Owner Name *         Ultimate Beneficial Owner Name *         ID Number*       Date of Birth* (a)         ID Number*       DD       MM       YYYY         Employer Name*       Country of Issuance*         Occupation Type* (i)       Please Select       ▼                                                                                                    | ID Type* Please Select Nationality* Please Select Nature of Business* Please Select Contact Number (Mobile/Office/Residence)* eg:12345678                                              |
| ✓ Ultimate Beneficial Owner          Ultimate Beneficial Owner Name *         ID Number*         Date of Birth* 	         DD       MM         YYYY         Employer Name*         Country of Issuance*         Occupation Type* i         Please Select         Purpose of Account* i                                                                                                    | ID Type* Please Select Nationality* Please Select Nature of Business* Please Select Please Select Contact Number (Mobile/Office/Residence)* eg:3 eg:12345678                           |
| ✓       Ultimate Beneficial Owner Name *         Ultimate Beneficial Owner Name *       Date of Birth*           ID Number*       Date of Birth*           ID Number*       DD         MM       YYYY         Employer Name*       Country of Issuance*         Occupation Type* ()           Please Select       ▼                                                                                                    | ID Type*  Please Select Nationality*  Please Select Nature of Business*  Please Select Contact Number (Mobile/Office/Residence)*  eg:3 eg:12345678                                     |
| Ultimate Beneficial Owner   Ultimate Beneficial Owner Name *   ID Number*   Date of Birth*     DD   MM   YYYY   Employer Name*   Country of Issuance*   Please Select   Please Select   Purpose of Account*    Please Select                                                                                                    | ID Type*  Please Select Nationality*  Please Select Nature of Business*  Please Select Contact Number (Mobile/Office/Residence)*  eg:3 eg:12345678                                     |
| ☑ Ultimate Beneficial Owner Name *         ID Number*         ID Number*         DD       MM         YYYY         Employer Name*         Country of Issuance*         Occupation Type* 1         Please Select         Purpose of Account* 1         Please Select                                                                                                    | ID Type*  Please Select Nationality*  Please Select Nature of Business*  Please Select Contact Number (Mobile/Office/Residence)*  eg:3 eg:12345678                                     |
| Ultimate Beneficial Owner   Ultimate Beneficial Owner Name *   ID   ID Number*   Date of Birth*     DD   MM   YYYY   Employer Name*   Country of Issuance*   Please Select   Please Select   Purpose of Account*    Please Select   Please Select   •                                                                                                    | ID Type*  Please Select Nationality*  Please Select Nature of Business*  Please Select Contact Number (Mobile/Office/Residence)*  eg:3 eg:12345678  Begistered Address (Line 2)        |
| Ultimate Beneficial Owner Name *   Ultimate Beneficial Owner Name *   ID Number*   Date of Birth* Image: Country of Issuance*   Employer Name*   Country of Issuance*   Please Select   Please Select   Purpose of Account* ()   Please Select   Sidential Address/Registered Address   gistered Address (Line 1)*                                                                                                    | ID Type*  Please Select  Nationality*  Please Select  Nature of Business*  Please Select  Contact Number (Mobile/Office/Residence)*  eg:3  eg:12345678  Registered Address (Line 3)    |
| Ultimate Beneficial Owner     Ultimate Beneficial Owner Name *     ID Number*   Date of Birth*     ID D   DD MM YYYY   Employer Name*   Country of Issuance*   Please Select   Purpose of Account*    Please Select   sidential Address/Registered Address gistered Address (Line 1)*   Registered Address (Line 2)*                                                                                                    | ID Type*  Please Select Nationality*  Please Select Nature of Business*  Please Select Contact Number (Mobile/Office/Residence)*  eg:3  eg:12345678  Registered Address (Line 3)  find |

- 13) "List of Business Owners/Directors/Office Bearer" (Senarai Pemilik Perniagaan / Pengarah / Pejawat Syarikat
  - (i) Tandakan (✓) jika maklumat adalah sama dengan "Contact Person" (Orang untuk Dihubungi) yang diberikan di atas.
  - (ii)Untuk Pemilikan Tunggal dan Perkongsian, Nama dan Nombor K/P akan diisi secara automatik dari SSM (ditutupi sebahagian) kecuali untuk:
    (i) Jenis K/P
    (ii) Alamat Emel
    (iii) Nombor Telefon
    (iv) Alamat Kediaman /

Alamat yang Berdaftar

**Nota**: butiran (i) hingga (iv) perlu diisi oleh pelanggan.

- 14) Klik "**Delete**" untuk membuang maklumat yang telah dimasukkan.
- 15) Klik "**Add"** untuk menambahkan nama-nama lain.

16) "Ultimate Beneficial Owner(s)" (Pemilik Bermanfaat Terutama) merujuk kepada orang yang menerima sebahagian besar manfaat dari pendapatan perniagaan/syarikat.

> Untuk Pemilikan Tunggal dan Perkongsian, butiran yang perlu diisi adalah seperti berikut: -

- (i) Nama Majikan
- (ii) Sifat Perniagaan
- (iii) Jenis Pekerjaan
- (iv) Tujuan Akaun

Tempat kosong selebihnya akan diisi secara automatik dari maklumat yang dimasukkan dalam maklumat Pemilik Perniagaan.

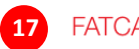

Email\*

MOHDALI@GMAIL.COM

# FATCA COMPLETED

FATCA is applicable to any entity making or receiving payment of U.S. source income.

| Are you a U.S. Entity? * 👔                                                                                  | ○ Yes       | ⊖ No | Tax No. | A<br>A<br>A                 |
|----------------------------------------------------------------------------------------------------|-------------|------|---------|-----------------------------|
| Does your company have any U.S. directors or<br>shareholders or owners with more than 25% ownershi<br>* (i) | ○ Yes<br>p? | ⊖ No |         | ya<br>at<br>da<br>17<br>(i) |
| Does your company have a U.S.beneficial owner? *                                                            | ⊖ Yes       | ○ No |         |                             |
|                                                                                                    |             |      |         | (ii                         |

# Bahagian D: Penyemakan & Pengesahan

| Apply online in 3                     | easy steps                |                                              |                        |                                                                                |      | Nota:                                 |
|---------------------------------------|---------------------------|----------------------------------------------|------------------------|--------------------------------------------------------------------------------|------|---------------------------------------|
| APPLICATIO<br>PROCESS                 | N                         | REGISTRATION                                 | 2<br>OTHER INFORMATION | <b>3</b><br>REVIEW & CONFIRM                                                   |      | Sila lua<br>menye<br>yang te<br>menga |
| Business Regis                        | stration Detail           | S                                            |                        | 1                                                                              | Edit | 1) Si                                 |
| Registered Name*<br>FQW               |                           | Date of Incorporation (DDN 01/01/1995        | ЛМҮҮҮҮ)*               |                                                                                |      | m<br>ba<br>pe                         |
| Registered Address (Lin<br>NO3        | e 1)*                     | Registered Address (Line 2)<br><b>JALAN3</b> | *                      | Registered Address (Line 3)<br>-                                               |      | <i>.</i>                              |
| City <b>*</b><br>BANGI                | Postcode*<br><b>43650</b> | State*<br>Selangor Darul Ehsan               |                        | Country*<br>Malaysia                                                           |      |                                       |
| Select Your Pro                       | eferred Branc             | ch Location                                  |                        |                                                                                | Edit |                                       |
| State*<br>Selangor Darul Ehsan        |                           | Location*<br>Section 52, PJ                  |                        | Branch Address<br><b>Section 52, PJ</b><br>27, Jalan 52/2, 46200 Petaling Jaya |      |                                       |
| Contact Perso                         | n                         |                                              |                        |                                                                                | Edit |                                       |
| Title & Full Name as pe<br>ENCIK MOHD | r NRIC / Passport*<br>ALI |                                              |                        | NRIC / Passport No.*<br>870819385331                                           |      |                                       |
| Designation*                          |                           | Contact No. (Mobile)* 👔                      |                        | Contact No. (Office)* 👔                                                        |      |                                       |
| CFO / Financial Contr                 | oller                     | +601221938839                                |                        | +6034433223                                                                    |      |                                       |

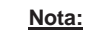

#### FATCA: "Foreign Account Tax Compliance Act declaration" (Pengisytiharan Akta Pematuhan Cukai Akaun Asing) hanya diperlukan untuk entiti yang membuat pembayaran ke A.S. atau menerima sumber pendapatan dari A.S.)

### 17) FATCA

- Pilih "Yes" (Ya)/"No" (Tidak) untuk menyatakan sama ada syarikat anda diperbadankan di A.S. atau dikawalkan oleh warganegara atau entity A.S.
- (ii) Jika ya, masukkan Nombor Cukai A.S. perniagaan anda.
- (iii) Pilih "Yes" (Ya) / "No" (Tidak) untuk menyatakan sama ada pengarah, pemegang saham atau pemilik syarikat anda merupakan warganegara A.S. dan memegang lebih daripada 25% pemilikan perniagaan anda.

| ila luangkan masa untuk           |
|-----------------------------------|
| nenyemak ketepatan maklumat       |
| ang telah anda isikan sebelum     |
| nengakui permohonan anda <u>.</u> |

) Sila klik "**Edit**" untuk mengubah mana-mana subbahagian bagi membuat perubahan pada maklumat yang diberikan.

# Authorised Persons / Signatories

| Authorised Person Signing Condition<br>Solely to sign | on* (i)                |                         |           |                                     |                           |
|-------------------------------------------------------|------------------------|-------------------------|-----------|-------------------------------------|---------------------------|
| Full Name (as per NRIC/<br>Passport)                  | NRIC/ Passport<br>No.  | Contact No.<br>(Mobile) | Email Ad  | dress                               | Signing Group             |
| 1 MOHD ALI                                            | 870819385331           | 01221938839             | MOHDAL    | I@GMAIL.COM                         |                           |
| ✓ Authorised Signatory                                | ✓ Auth                 | orised Person           |           |                                     |                           |
| Authorised User(s) of E                               | BizChannel@Cl          | MB (Internet I          | Banking)  |                                     | Edit                      |
| Full Name (as per NRIC/<br>Passport)                  | NRIC / Passport<br>No. | Contact No.<br>(Mobile) | Email Ade | dress                               | Preferred User ID         |
| 1 ALI                                                 | 870819385331           | 01343243242             | ALI@GM/   | AL.COM                              | FHE                       |
| BizChannel@CIMB Maker                                 | ✓ BizC                 | hannel@CIMB Author      | iser      |                                     |                           |
| 2 MARY                                                | 87081938000            | 01984274382             | MARY@G    | MAIL.COM                            | FEW                       |
| ✓ BizChannel@CIMB Maker                               | ✓ BizC                 | hannel@CIMB Author      | iser      |                                     |                           |
| List of Business Owners/ Direct                       | ors/ Office Bearers    | Office Bearers          |           |                                     | Edit                      |
| Sole Proprietor/ Partner Business                     | s Owner                | 1                       |           |                                     |                           |
| Business Owners/ Directors/ Offi                      | ce Bearers Name*       |                         |           | ID Type*                            |                           |
| MOHD ALI                                              |                        |                         |           | New IC                              |                           |
| ID Number*                                            | Date of I              | 3irth <b>*</b>          |           | Nationality*                        |                           |
| 870819385331                                          | 19                     | 08                      | 1987      | Malaysia                            |                           |
| Country of Issuance*<br>Malaysia                      | Country<br>Malaysia    | of Birth*<br>a          |           | Email Address*<br>MOHDALI@GMAIL.CON | Л                         |
| Contact Number<br>(Mobile/Office/Residence)*          |                        |                         |           |                                     |                           |
| 012 21938839                                          |                        |                         |           |                                     |                           |
| Residential Address/Registered A                      | ddress                 |                         |           |                                     |                           |
| Registered Address (Line 1)*                          | Register               | ed Address (Line 2)*    |           | Registered Address (Lir             | ne 3)                     |
| NO 3                                                  | JALAN TE               | EKBING                  |           |                                     |                           |
| Country*<br><b>Malaysia</b>                           | State*<br>Selango      | r Darul Ehsan           |           | City*<br>BANGI                      | Postcode*<br><b>43650</b> |

## Ultimate Beneficial Owner Information

Ultimate Beneficiary 1

Edit

| <ul> <li>Ultimate Beneficial Owner</li> <li>Ultimate Beneficial Owner Name *</li> <li>MOHD ALI</li> </ul> |                                                 |                                              |             | ID Type*<br>New IC              |                                             |  |  |
|----------------------------------------------------------------------------------------------------|-------------------------------------------------|----------------------------------------------|-------------|---------------------------------|---------------------------------------------|--|--|
| ID Number*<br>870819385331                                                                                | Date of Bir<br><b>19</b>                        | th *<br>08                                   | 1987        | Nationality*<br><b>Malaysia</b> |                                             |  |  |
| Employer Name*<br>HOLLA SDN BHD                                                                           | Country of Issuance <b>*</b><br><b>Malaysia</b> |                                              |             |                                 | Nature of Business* (i)<br>Parking Operator |  |  |
| Occupation Type* i<br>Agricultural/Forestry/Livestock/Fishery Wor                                         | al/Nursery Grow                                 | Contact Number<br>(Mobile/Office/Residence)* |             |                                 |                                             |  |  |
| Purpose of Account*                                                                                       |                                                 |                                              |             | 012                             | 21938839                                    |  |  |
| Residential Address/Registered Address                                                                    |                                                 |                                              |             |                                 |                                             |  |  |
| Registered Address (Line 1)*<br>NO 3                                                                      | Registered<br>JALAN TEK                         | Address (Line 2<br>BING                      | ?) <b>*</b> | Registered Addre                | ess (Line 3)                                |  |  |
| Country*<br>Malaysia                                                                                      | State*<br>Selangor [                            | Darul Ehsan                                  |             | City <b>*</b><br>BANGI          | Postcode*<br><b>43650</b>                   |  |  |

### FATCA

Are you a U.S. Entity? \* i

Tax No

Does your company have any U.S. directors or shareholders or owners with more than 25% ownership? \* (i)

No

Does your company have a U.S.beneficial owner? \*

### Acknowledgement

#### Important notice:

Please read the terms and conditions in the Current Account-i Terms and Conditions, Privacy Notice and Current Account Declaration before you tick the relevant boxes below and proceed to submit your application.

I am/We are interested to apply for the CIMB Online Business Current Account-i and hereby make the following declarations. 1. I/We hereby declare and confirm that all the information provided by me/us in this website are true, correct and not misleading.

- 2. I confirm that I have read, understood and agree to be bound by the terms and conditions herein, the Current Account-i Terms & Conditions, BizChannel@CIMB Terms & Conditions and Declarations, BizAlert Terms & Conditions, Privacy Notice, and Current Account Declaration where applicable.
- 3. I/We confirm that I/we have not committed any act of bankruptcy at the time the account is opened
- 4. I/We shall comply with all CIMB's requirements for opening of the account and understand that CIMB's opening of the account shall be subjected to CIMB performing any necessary verification. CIMB reserves the right to reject my/our application at its absolute discretion.
- 5. I/We assure CIMB that I/we will exercise due care not to facilitate funds from proceeds of any unlawful activity to be channelled through my/our account(s) with CIMB and undertake to provide CIMB with all relevant information and documents, as and when requested, for purposes of my/our identification and/or verification of the source of my/our funds or purpose of transaction under the "Know Your Client" principle.
- 6. I /We give consent to CIMB to verify and/or make any checks and/or obtain any information and/or from confirmation, with or from any credit reference agencies, including but not limited to CTOS, CCRIS, FIS and/or any other agencies and/or from any financial institution, on me/us and/or any other person, individual and/or entity as CIMB may deem fit, for any purposes which CIMB deems fit.

FATCA Declaration: Subject to the applicable local laws, I/We hereby consent for CIMB, its parent or ultimate holding company or any of its licensed financial institution affiliates (including branches) (collectively as "CIMB") to share the Legal Entity's information, including relevant beneficial owners or shareholders, with domestic or overseas governmental, supervisory or regulatory authorities where necessary to establish its tax liability in any/or the relevant jurisdiction. Where required by domestic or overseas governmental, supervisory or regulatory authorities, I/We also understand and agree that CIMB may be required to obtain additional documents and/or forms, which the Legal Entity's authorized signatory or director(s) will sign, if the Legal Entity, its shareholders and/or directors are subject to the relevant jurisdiction's requirements.

Where required by domestic or overseas governmental, supervisory or regulatory authorities, I/We understand and agree that CIMB may withhold, and pay out, from any of the Legal Entity's account(s) such amounts as may be required according to applicable laws, regulations, directives, guidelines and/or agreements with and/or from domestic or overseas governmental, supervisory or regulatory authorities.

I/We also agree and undertake to notify CIMB (within 30 calendar days), or provide the information if requested by CIMB, if there is a change in any information which the Legal Entity provided to CIMB.

Where CIMB intends to share my information (excluding information relating to my affairs/account) with 3rd parties for strategic alliances, marketing and promotional purposes:

I hereby give my consent to the above disclosure to third parties.

I do not consent to the giving of the above disclosure to third parties.

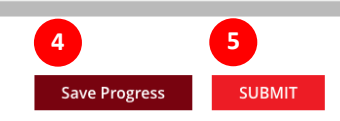

Registration

### You are just one step away from completing your application

#### Your Application Reference ID is 1-9HPSAO.

Please bring along the required documents to your selected branch within the next 30 days. Kindly refer to the email sent to you pertaining to your application for details

Please contact us at 1300 888 828 for enquiries.

For Private Limited Company (Sdn. Bhd.) or Public Listed Company (Bernad), please click here to download the Extract of Board of Directors' Resolution / Extract Minutes of Board of Directors' Meeting template.

## Nota:

"Acknowledgement" (Pengakuan & Pengiktirafan) Sila baca Terma & Syarat Akaun Semasa, Notis Privasi dan Pengisytiharan Akaun Semasa sebelum menghantar permohonan anda.

 Tandakan (✓) untuk mengakui bahawa anda telah membaca dan bersetuju dengan terma dan syarat yang dinyatakan di bahagian Pengakuan & Pengiktirafan.

- Sila beri persetujuan anda untuk kami mendedahkan maklumat anda kepada Pihak Ketiga bagi tujuan pakatan strategik, pemasaran dan promosi.
- Klik "Save Progress" untuk menyimpan butiran permohonan anda. Ini TIDAK akan menghantar permohonan anda kepada kami.
- 5) Klik "**Submit**" untuk menghantar permohonan anda kepada kami.

## PENTING:

| A) | Dengan Nombor Rujukan<br>Permohonan yang dipaparkan,<br>anda boleh:                                        |
|----|----------------------------------------------------------------------------------------------------|
|    | <ul> <li>Membuat pertanyaan<br/>berkenaan status<br/>permohonan anda</li> </ul>                            |
|    | <ul> <li>Aktifkan Akaun Semasa</li> <li>Perniagaan anda di</li> <li>cawangan CIMB pilihan anda.</li> </ul> |
|    | Sila <u>cetak</u> Nombor Rujukan<br>Permohonan anda.                                                       |
| B) | Untuk pengaktifan akaun yang<br>lancar, sila bawa:                                                         |
|    | <ul> <li>Nombor Rujukan</li> <li>Permohonan; dan</li> </ul>                                                |
|    | <ul> <li>Dokumen sokongan yang<br/>lengkap</li> </ul>                                                      |
|    | ke cawangan pilihan anda dalam<br>tempoh <b>30 hari</b> dari hari<br>penghantaran dalam talian anda.       |
| C) | Anda akan menerima emel<br>dengan butiran permohonan<br>anda.                                              |
| D) | Untuk sebarang pertanyaan<br>tentang status permohonan,<br>sila hubungi cawangan CIMB<br>pilihan anda.     |

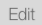